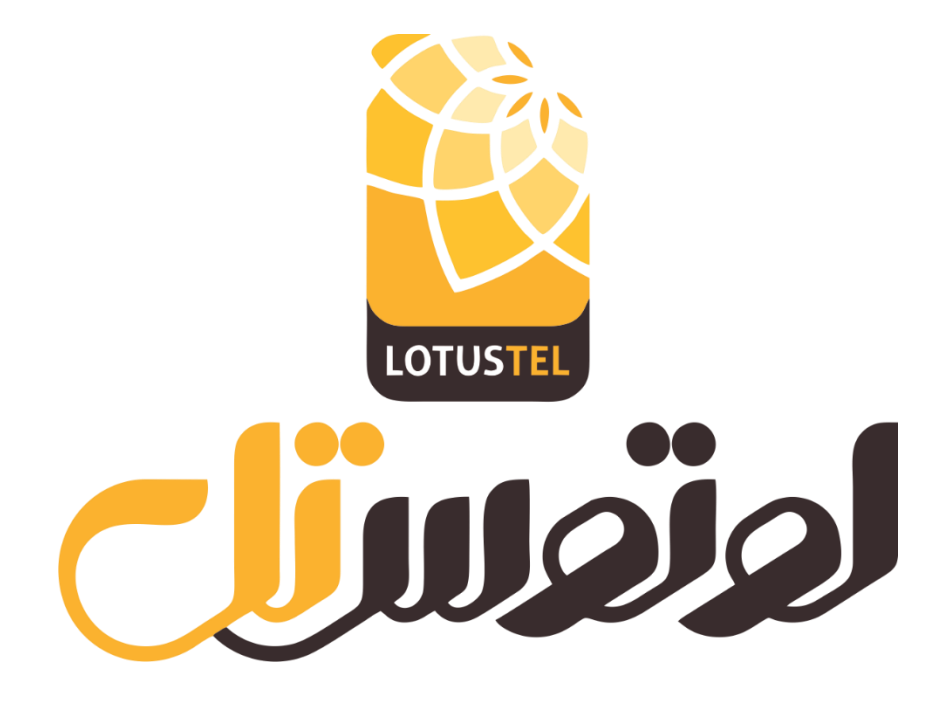

# آموزش پنل نمایندگی

ورود به پنل

- ابتدا به آدرس www.lotustel.ir مراجعه نمائید.
- از گزینه ورود به حساب کاربری در بالای صفحه، وارد پنل ورودی شوید.

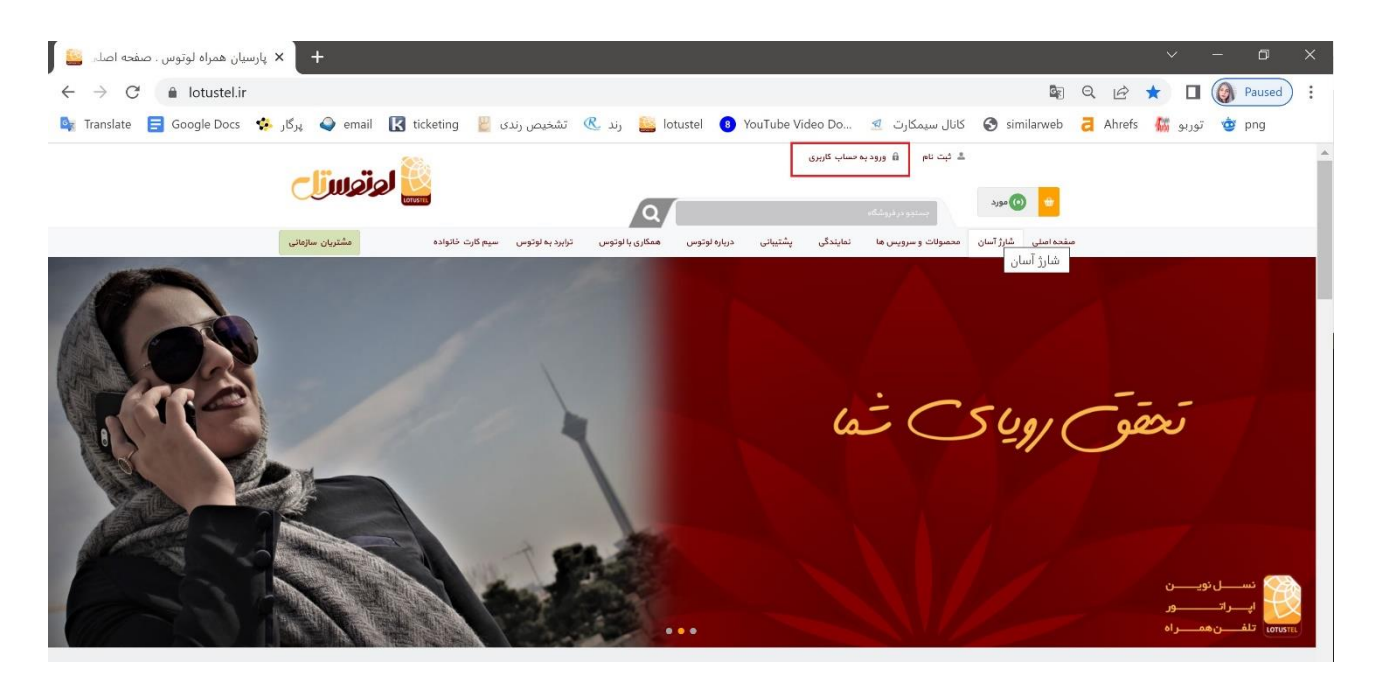

كدملي (در اشخاص حقيقي) / شناسه ملي (در اشخاص حقوقي) را در كادر مربوطه وارد نمائيد.

|                 | يان همراه لوتوس | پارس ×              | _                | _               | _               | _             | _         | _          | _                 | _             | _          | -          | -      | ~      |    |        |
|-----------------|-----------------|---------------------|------------------|-----------------|-----------------|---------------|-----------|------------|-------------------|---------------|------------|------------|--------|--------|----|--------|
| $\rightarrow$ X | lotustel.ir,    | /login?returnUrl=%2 | F                |                 |                 |               |           |            |                   |               | 3 <u>8</u> | Q          | 12     |        |    | Paused |
| Translate       | 📑 Google Docs   | 🕵 🧳 پرگار 🔅         | K ticketing      | شخیص رندی 👑     | رند 🗷 ت         | 🧕 lotustel 🛛  | 8 YouTube | Video Do   | سيمكارت 💆 .       | s 🕄 کانال     | imilarweb  | <b>a</b> / | Ahrefs | وربو 🚮 | ġ, | png    |
|                 |                 | -17 - 7             |                  |                 |                 |               |           | ساب کاربری | ت تام 🔒 ورود به ص | ی ثبت         |            |            |        |        |    |        |
|                 |                 |                     | COTUSTE          |                 |                 | Q/            |           |            | مىندو در قروشكام  | مورد          | 0          |            |        |        |    |        |
|                 |                 | مشتريان سازمانی     | سیم کارت خانواده | ترابرد به لوتوس | همکاری یا لوتوس | درباره لوتوس  | پشتيبانې  | نمايندگى   | سولات و سرویس ها  | شارژ آسان محه | نفحه اصلى  | ۵          |        |        |    |        |
|                 |                 |                     |                  |                 |                 |               |           |            |                   |               |            |            |        |        |    |        |
|                 |                 |                     |                  |                 |                 |               |           |            |                   |               |            |            |        |        |    |        |
|                 |                 |                     |                  |                 |                 | ورود به سیستم |           |            |                   |               |            |            |        |        |    |        |
|                 |                 |                     |                  |                 |                 |               |           |            |                   |               |            |            |        |        |    |        |
|                 |                 |                     |                  |                 |                 |               |           | ų          | کد ملر            |               |            |            |        |        |    |        |
|                 |                 |                     |                  |                 |                 |               |           | _          |                   |               |            |            |        |        |    |        |
|                 |                 |                     |                  |                 |                 |               |           | کد ورود    | دريافت            |               |            |            |        |        |    |        |
|                 |                 |                     |                  |                 |                 |               |           |            |                   |               |            |            |        |        |    |        |
|                 |                 |                     |                  |                 |                 |               |           |            |                   |               |            |            |        |        |    |        |
|                 |                 |                     |                  |                 |                 |               |           |            |                   |               |            |            |        |        |    |        |
|                 |                 |                     |                  |                 |                 |               |           |            |                   |               |            |            |        |        |    |        |
|                 |                 |                     |                  |                 |                 |               |           |            |                   |               |            |            |        |        |    |        |
|                 |                 |                     |                  |                 |                 |               |           |            |                   |               |            |            |        |        |    |        |

پس از ورود کدملی؛ کد OTP ارسال شده به شماره موبایل نماینده را در کادر وارد نمائید.

| islate 📑 Google Docs | 🤹 پرگار 🔅          | ticketing 🛛 🔡 خیص رندی          | ارند 🗷 تش 🕵 ر                | 8 YouTube Video Do. | کانال سیمکارت 🕺       | S similarweb         | a Ahrefs | توربو 🕻 | 💇 png |
|----------------------|--------------------|---------------------------------|------------------------------|---------------------|-----------------------|----------------------|----------|---------|-------|
|                      | اوتوسراح           | OV I                            | Q                            | ىلپ كارېرى          | ی کیت نام 🔒 ورود به س | -2394 🕐 👲            |          |         |       |
|                      | ده مشتریان سازمانی | ترابرد به لوتوس سیم کارت خانواه | درباره نوتوس ممکاری با نوتوس | نمايندگى پشتيبانى   | محصولات و سرویس ها    | سفحه امنلی شارژ آسان |          |         |       |
|                      |                    | _                               |                              |                     |                       |                      |          |         |       |
|                      |                    |                                 | ورود به سیستم                | 1                   |                       |                      |          |         |       |
|                      |                    |                                 | $\checkmark$                 | 3                   | کد تابید              |                      |          |         |       |
|                      |                    |                                 | ، شماره ۶۸۰****۱۹۰ ارسال شد  | کد تایید برای       | AMR Dige              |                      |          |         |       |
|                      |                    |                                 |                              | ок                  |                       |                      |          |         |       |
|                      |                    |                                 |                              |                     |                       |                      |          |         |       |

پس از ورود؛ به قسمت پنل کاربری من وارد شوید.

| email 🔣 ticketi | خیص رندی 📙 ing    | رند 🗷 تش        | 🦲 lotustel 🛛   | 8 YouTube        | e Video Do      | کانال سیمکارت 🙎    | S similarweb      | Ahrefs      | کی Q 🛐<br>توربو 👪 | 🕈 🖈 |
|-----------------|-------------------|-----------------|----------------|------------------|-----------------|--------------------|-------------------|-------------|-------------------|-----|
|                 | 28x               |                 | SHI.           | خروج از حساب کار | الهه روزیهادی 🙃 | پنل کاربری مړي 🐁   |                   | مديريت      |                   |     |
|                 | Loftus"           |                 | Q              |                  |                 | مور اوشاه          | ی مورد            | •           |                   |     |
|                 | مريم أكرت فالعادة | ترابيد به لوتوس | ممكاري بالوتوس | دربارة لوتوس     | ى يشتىيەتى      | و سرویس ها تمایندگ | شارژ آسان محصولات | منقحة امتلى |                   |     |

← → C 🔒 lotustel.ir/Admin

# سمت راست داشبورد نمایندگی را مشاهده می فرمائید.

| Ø | Q | B | ☆ |  |  | Paused | : |
|---|---|---|---|--|--|--------|---|
|---|---|---|---|--|--|--------|---|

| المتعاقل                                        |        | =                                                     |                                                                                           |                                                                                                    | ستاره مهرآور خروج فروند                                                                          |
|-------------------------------------------------|--------|-------------------------------------------------------|-------------------------------------------------------------------------------------------|----------------------------------------------------------------------------------------------------|--------------------------------------------------------------------------------------------------|
| جستد                                            | وم     | يشخوان                                                |                                                                                           |                                                                                                    |                                                                                                  |
| داشبورد نماینده                                 | •      | 🖒 شروع به دریافت سفارشات کنید                         |                                                                                           |                                                                                                    |                                                                                                  |
| ا امور نمایندگی<br>امور مشتریان<br>مدیریت انبار | ,<br>, |                                                       | به ف                                                                                      | وشگاه خودتان خوش آمدید!                                                                                                    |                                                                                                  |
| گزارشات                                         | •      | مشتاق به شروع دریافت سفا                              | تید؟ به ما اجازه دهید نخوه راه اندازی سریع و<br>محمدتمانند بیبنند که این مباحل حقد عاصح ه | سان فروشگاه خود را به شما نشان دهیم. قدم های زیر مهمتریز<br>بتند بیب از طهر این مراجل بشما بلادام او آماده شمع قدمش                       | تنظیمات فروشگاه آنلاین را شرح می دهد. با نکته های ما در هر<br>داهند بود بسیموفق باشیدا           |
| 🖌 مدیریت فرایند ها                              | ``     |                                                       | ، سی توانید بیپید که این در دی چندر واضح د                                                | میں۔ پش از طی این شراحی، شنا بلالاطنیہ ایادہ شروع تروش                                                                                    | وامید اود. پس توسی باشید.                                                                        |
| پ پس دربری می                                   | ĺ      | 1. شخصی ساز۶<br>یک پوسته زیبا برای ه<br>را اضافه کنید | ه شما<br>انتخاب کنید و لوگوی خود                                                          | <ol> <li>افزودن اطلاعات فروشگاهتان<br/>اطلاعات فروشگاه خود را وارد کرده و با استفاده از SSL از<br/>مشتریان خود محافظت کنید</li> </ol>     | 3. تنظیم روشهای ارسال<br>روشهای ارسال سفارشات به مشتریان را تنظیم کن                             |
|                                                 |        | 4. تنظیم روش ه<br>روش پرداخت مبلغ س<br>کنید.          | ت<br>ط مشتریان را مشخص                                                                    | <ol> <li>تنظیم مالیات ها<br/>نرغها را به طوردستی پیکریندی کنید یا یک سرویس مالیاتی<br/>را برای تخمین هزینه مالیات انتخاب کنید.</li> </ol> | <ol> <li>ایجاد محصولات</li> <li>یک کاتالوگ با توضیحات و تصاویر جذاب یک محص<br/>پسازید</li> </ol> |
|                                                 |        | 7. تنظيم اكانت                                        |                                                                                           | 8. ويرايش اطلاعات خدمات                                                                                                    | 9. لینک "قدرتگرفته از"                                                                           |
|                                                 |        | امکان ارسال اعلان به                                  | ی را فراهم می کند.<br>ا                                                                   | افزودن صفحاتی که روش های ارسال، شرایط عودت کالا و<br>غیرہ را شرح می دہد۔                                                                  | حذف لینک "قدرتگرفته از ناب کامرس" از فوتر                                                        |

برای ثبت نام مشتری جدید؛ به قسمت امور مشتریان رفته و روی دکمه مشتری جدید کلیک فرمائید. کلیه اطلاعات کارت ملی، شماره موبایل، آدرس دقیق و کدپستی مشترک را ثبت نمائید. با توجه به اینکه شاهکار مشترک در زمان ثبت سیم کارت چک می شود؛ لطفا اطلاعات را مطابق کارت ملی درج نمائید تا با پیغام خطا مواجه نشوید.

- افرادی که تعداد ۱۰ سیم کارت به نام شان ثبت باشد؛ نمی توانند سیم کارت جدید خریداری نمایند.
  - افرادی که زیر ۱۸ سال هستند؛ به نام خودشان نمی توانند سیم کارت خریداری نمایند.

بعد از ثبت شماره موبایل مشترک، می بایست ارسال کد تأیید را زده و از مشترک در همان لحظه کد را دریافت و ثبت فرمائید. پس از تکمیل اطلاعات مشترک، درج اطلاعات مشتری را کلیک نمائید.

|               | ڬ 🛛 🗙 مديريت نرم افزار            | × مدیریت نرم افزار | ترم افزار 🔛             | + × مدیریت              |                          |                          |                           |
|---------------|-----------------------------------|--------------------|-------------------------|-------------------------|--------------------------|--------------------------|---------------------------|
| → C           | lotustel.ir/Admin/Affiliate/Regis | terSubCustomer     |                         |                         |                          | Q @ ☆                    | 🔲 🔞 Pause                 |
| anslate 📘     | Google Docs 💠 پرگار 🇳 email       | ن رندی 📔 ticketing | lotustel 🔛 رند 🥂 تشخیص  | رت 🙎 YouTube Video Do 🧟 | similarweb 👌 کانال سیمکا | Ahrefs 🗱 توربو م         | ng                        |
| ، فروشگاه ع   | FA 🗸 مينا شوهان زاده 😽            |                    |                         |                         |                          | =                        | ندر <b>ت</b> ار           |
| نشتری 🛛 🖱 باز | 🖬 درج اطلاعات م                   |                    |                         |                         | ت مشتری جدید             | , درج اطلاعا             | جستجو Q<br>اشبورد نماینده |
|               |                                   |                    |                         | ~                       | حقيقى                    | د نوع شخص                | ديريت فرايند ها           |
|               |                                   |                    |                         |                         | نص حقیقی                 | اطلاعات هویتی شد         | نل کاربری من              |
|               |                                   |                    | نام خانوادگی            |                         |                          | تام                      |                           |
|               |                                   |                    | نام پدر                 | ~                       | مرد                      | جنسيت                    |                           |
|               |                                   |                    | شماره شناسه هویتی       | ~                       | کد ملی                   | نوع شناسه هويتي          |                           |
|               |                                   |                    | شماره شناسنامه          |                         | روز / ماہ / سال          | تاريخ انقضا              |                           |
|               |                                   | روز / ماہ / سال    | تاريخ تولد              | •                       | ايران                    | مليت                     |                           |
|               |                                   |                    | ارسال کد تایید          |                         |                          | شماره موبایل             |                           |
|               |                                   | برای اطلاع رسانی   | استفاده از شماره موبایل |                         |                          | شماره موبایل اطلاع رسانی |                           |
|               |                                   |                    |                         |                         |                          | سيم كارت اولى هستم       |                           |
|               |                                   |                    | دسترسی تعریف زیر نمای   |                         |                          | کد تایید                 |                           |
|               |                                   |                    |                         |                         |                          | اطلاعات آدرس             |                           |
|               |                                   |                    | کد پستی                 |                         |                          | شهر                      |                           |
|               | ~                                 | انتخاب استان       | استان                   |                         |                          | شماره تلفن               |                           |
|               |                                   |                    |                         |                         |                          | آدرس                     |                           |

برای مشترکین سیم کارت اولی؛ تیک سیم کارت اولی هستم را بزنید. در قسمت شماره موبایل؛ نماینده می تواند شماره موبایل خود را وارد نموده تا کد otp برای نماینده ارسال شود. یا اینکه مشترک شماره موبایل یکی از آشنایان خود را اعلام نماید.

**اختصاص سیم کارت به مشترک** پس از ثبت مشترک؛ برای اختصاص سیم کارت به ایشان؛ مجدد به قسمت امور مشتریان مراجعه نموده؛ و پس از جستجوی مشترک، گزینه **عملیات سیم کارت** را کلیک نمائید. در صفحه باز شده؛ گزینه ثبت نام را کلیک نمائید.

|                       | × مدیریت نرم افزار            | +                                     |                          |                                                      |         |                  |                 |                  |            |                       |
|-----------------------|-------------------------------|---------------------------------------|--------------------------|------------------------------------------------------|---------|------------------|-----------------|------------------|------------|-----------------------|
| $\Xi \rightarrow C$ ( | lotustel.ir/admin/aff         | iliate/selectOperation?id=            | 106435&sourcel           | d=2                                                  |         |                  |                 |                  |            | S Q 12                |
| 🛛 Translate 🛛 🚍       | پرگار 🍪 Google Docs           | 🥥 email 🔣 ticketing                   | تشخیص رندی 📙             | lotu: 🔉 رند 🗷                                        | stel 🤇  | YouTube Video Do | يمكارت 🙎        | simila 🕤 کانال س | arweb 👌    | ، توربو 👫 Ahrefs      |
| وج فروشگاه عمومی      | FA 🗸 ستاره مهرآور خ <b>رو</b> |                                       |                          |                                                      |         |                  |                 |                  |            | E                     |
| مدیریت مشترک ها       |                               |                                       |                          |                                                      |         |                  |                 |                  | مليات      | انتخاب نوع ء          |
|                       |                               |                                       |                          |                                                      |         |                  |                 |                  | نخابى      | مشخصات مشترک انت      |
|                       |                               |                                       | 2                        | شخص حقیقی / نماینده شرگ                              | اطللمات |                  |                 |                  |            |                       |
| -                     | تاريخ تولد                    | نام پدر                               |                          | کد منی                                               |         | نام خانوادگی     |                 | نام              |            | نوع شخص               |
|                       | 1859/10/20                    | محمدرضا                               |                          | 2 <del>2</del> 2 9 9 9 9 9 9 9 9 9 9 9 9 9 9 9 9 9 9 | 1077    |                  | مهر۲ ور         | ستاره            |            | حقيقى                 |
|                       |                               |                                       |                          |                                                      |         | جستجو            |                 |                  |            |                       |
|                       |                               | عمليات                                |                          |                                                      |         |                  | ضعیت سیم کارت   | سیم کارت و       | دوع •      | شماره سرویس           |
|                       | ه شارژ سابقه عملیات           | ت شاهکار و اعتبار – مدارک بارگذاری شد | ہ عملیات سیم کارت اطلاعا | جزییات سیم کارت سابق                                 |         |                  |                 | فعال             | دايمى      | 999+1991+1            |
|                       |                               |                                       |                          |                                                      |         |                  |                 |                  | «          | 🗙 صفحه ۱ از ۱         |
| ∙<br>بر جزییات        | شماره پیگیری کاریا            | ن شماره گارت                          | نحوه پرداف               | وضعيت پر داخت                                        | c       | شماره سيم كارت   | فيلغ كل (تومان) | سفارش ه          | تاريخ      | ♦ شماره سفار ش        |
|                       |                               |                                       |                          |                                                      |         |                  |                 | ۷                | نخاب نمايي | لطفا نوع عمليات را ات |
| C                     | Apn تغيير                     |                                       | سلب اعتياز               |                                                      |         | تعویف سیم کارت   |                 |                  | ثبت نام    |                       |

کادری باز می شود که سوال می پرسد: آیا مایل به ایجاد فرآیند فعالسازی می باشید؟ گزینه OK را کلیک نمائید.

|                                                                       |                                   |                                     | دايت مي شويد.                                                       | له صفحه ذیل ها                            |
|-----------------------------------------------------------------------|-----------------------------------|-------------------------------------|---------------------------------------------------------------------|-------------------------------------------|
| 일 🗙 مدیریت نرم افزار 🛛 🧧                                              | + 🗙 مدیریت نرم افزار              |                                     |                                                                     | ~ - © ×                                   |
| $\leftrightarrow$ $\rightarrow$ C $\square$ lotustel.ir/Admin/affilia | ate/shoppackage?customerId=106435 |                                     | Sa C 12 tr                                                          | Paused :                                  |
| 🖌 پرگار 🛟 Translate 🚍 Google Docs                                     | 🕻 email 🔣 ticketing 🔡 مشخیص رندی  | 化 رند 🛍 lotustel 🔞 YouTube Video Do | p توربو 👹 Ahrefs کانال سیمکارت 🖉 کانال سیمکارت 👤                    | ng                                        |
| FA 🗸 ستاره مهرآور خ <b>روح فروشگاه عمومی</b>                          |                                   |                                     | =                                                                   | 일 لوتوسرًال                               |
| 🛛 سیم کارت خانواده                                                    | 🛛 سیم کارت دیتا                   | 🔿 سیم کارت اعتباری                  | لطفا نوع سیم کارت درخواستی خود را انتخاب نمایید<br>۵ سیم کارت دانمی | جستجو 🔍<br>۲۹ داشبورد نماینده ۲۰          |
|                                                                       |                                   | پرداخت و خرید                       |                                                                     | مدیریت فرایند ها 🖌<br>ن 😯 پنل کاربری من < |
|                                                                       |                                   |                                     |                                                                     |                                           |
| Spadana version 4.50.3                                                |                                   | 14:33 يكشنبه 1401 بهمن 30, يكشنبه   | Powered by Spadana Company                                          |                                           |

# سیم کارت درخواستی را انتخاب نمائید. (دائمی/اعتباری و ... )

به عنوان مثال سیم کارت دائمی را انتخاب نموده و صفحه ذیل نمایش داده می شود.

| 🔐 🗙 مدیریت برم افزار 🔛                             | + مدیریت نرم افزار                                 |                         |                                                           |                                                                                 |
|----------------------------------------------------|----------------------------------------------------|-------------------------|-----------------------------------------------------------|---------------------------------------------------------------------------------|
| ← → C                                              | je?customerld=106435                               |                         | Q                                                         | । Q 🖻 🖈 🔲 🌘 Paused) :                                                           |
| 🔤 Translate 🗧 Google Docs 🌸 پرگار 🗳 email 【 tid    | otustel 🛚 رند 🗷 تشخیص رندی 🚆 lotustel و            | YouTube Video Do        | 生 کانال سیمکارت Similarweb 🔁 Ahrefs                       | توربو 🥸 توربو                                                                   |
| 😽 🗸 ستاره مهرآور خروج فروشگاه عمومی                |                                                    |                         |                                                           | 🧕 لوقوريق 🗧 📃                                                                   |
| سيم كارت فانواده                                   | سیم کارت دیتا 🔾                                    | -<br>- سیم کارت اعتباری | م کارت درخواستی خود را انتخاب نمایید<br>● سیم کارت دانمی  | جستجو <li>لطفا نوع سید</li> <li>داشبورد نماینده </li> <li>مدریت فرانند ها </li> |
| سیم کارت ذاتمی -نماینده<br>میلغ بسته : 13000 تومان | سیم کارت انتخابی دانمی<br>مبلغ بسته : 150000 نومان |                         | سیم کارت تصادفی دائمی<br>مبلغ یسته : 150000 تومان         | سه – مرب – ۲۰۰۰ من من ♦                                                         |
|                                                    |                                                    |                         | جشنواره زمستانی سیم کارت لوتوس<br>میلغ بسته : 90000 تومان |                                                                                 |
|                                                    |                                                    |                         |                                                           |                                                                                 |
|                                                    | پرداخت و خرید                                      |                         |                                                           |                                                                                 |
|                                                    |                                                    |                         |                                                           |                                                                                 |
|                                                    |                                                    |                         |                                                           |                                                                                 |
|                                                    |                                                    |                         |                                                           |                                                                                 |
|                                                    |                                                    |                         |                                                           |                                                                                 |
|                                                    |                                                    |                         |                                                           |                                                                                 |
| Fundame continue & PA-3                            | 14/00 x12 00 x 04/14/01                            |                         | December 1                                                | and and Company.                                                                |

نماینده می بایست برای سیم کارت اعتباری ۰ ریال و برای سیم کارت دائمی ۱.۳۰۰.۰۰ ریال را انتخاب نماید. پس از انتخاب سیم کارت؛ پیش شماره را انتخاب نمائید. (این لیست شامل شماره های اختصاص داده شده به نمایندگی می باشد.)

| لطفا پیش شماره و شماره انتخابی خود را وارد نمایید | 999 - | 036 | ~ |
|---------------------------------------------------|-------|-----|---|
| يردافت و فريد                                     | -     | 036 |   |
|                                                   |       | 038 |   |
|                                                   |       |     |   |
|                                                   |       |     |   |
|                                                   |       |     |   |
| ۴                                                 |       |     |   |
|                                                   |       |     |   |

گزینه جستجو را کلیک کرده و یک شماره انتخاب نمائید. گزینه پرداخت و خرید را کلیک نمائید. به صفحه انتساب سریال سیم کارت می روید. سریال سیم کارت را وارد نمائید. را دارید انتخاب نمائید. را دارید انتخاب نمائید.

در صورتیکه از شماره های پیشنهاد داده شده سیستم استفاده نمائید برای رفتن به مرحله بعد با پیغام خطا مواجه خواهید شد.

| + 🗙 مدیریت نرم افزار +                                |                    |            |                                    |                                  |                    | ~       | - 0 ×                           |
|-------------------------------------------------------|--------------------|------------|------------------------------------|----------------------------------|--------------------|---------|---------------------------------|
| ← → C 🔒 lotustel.ir/Admin/Process/Start?requestId=6   | 65                 |            |                                    | G                                | QB                 |         | Paused :                        |
| 🗣 Translate 🗧 Google Docs 🔅 پرگار 🍣 email 【 ticketing | رند 🗷 تشحیص رندی 🖉 | 🙀 lotustel | رت 🙎 YouTube Video Do 🧧            | similarweb کانال سیمکار          | Ahrefs             | توربو 🚮 | 🎯 png                           |
| FA 🗸 الهه روزنهانی، خروج فروشگاه عمومین 🛠             |                    |            |                                    |                                  | =                  |         | 🧕 اوتوستل                       |
| سازی سیم کارت برای کد ملی                             | فعاا               |            | 665                                |                                  | شناسه فرايند       | ستجو 🔍  | جا                              |
|                                                       |                    |            | ازی سرویس در بیلینگ 🛛 پایان فرایند | فعالسازی و درج شاهکار            | انتخاب سیم کارت و  | ,       | بیشخوان<br>📮 بیشخوان            |
|                                                       |                    |            | بال سیم کارت را وارد نمایید        | لفا شماره MSISDN و سر یا         | ربر گرامی ، لم     | \$      | 🗖 ،رو رز                        |
|                                                       |                    |            | ~                                  | جستجو در همه گروه ها             | وه انبار           | •       | 🔒 مشتری ها                      |
|                                                       |                    | 999        | 0362                               |                                  | مارہ MSISDN        | ><br>>  | 🖤 جشنواره ها<br>🗞 مدیریت محتوا  |
|                                                       |                    | 8998       | شماره سريال                        |                                  | ريال سيم كارت      | , ,     | 🛱 تنظيمات                       |
|                                                       |                    |            |                                    |                                  |                    | >       | <table-cell> سیستم</table-cell> |
| انتخاب كيفيت سرويس 🗸                                  | نوع كيفيت سرويس    |            | ~                                  | سیم کارت اعتباری(دیتا-           | لب فعالسازى        | 2       | ٵ گزارش ها                      |
| انتخاب کیفیت سرویس<br>محدود به شبکه داخلی             |                    |            | and to dettil an                   |                                  |                    | ,<br>,  | € کمک<br>= میر دا               |
| محدود به سرعت 5<br>المحدود                            |                    |            | هد را اللحاب تماييد                | و فغانساری سیم کارت دکمه مرحله ب | ے انجام عملیات درج | ,       | مربر الله<br>Nop-Templates      |
| مستعدة جرييات سيم دارت مرحله بعد                      |                    |            |                                    |                                  |                    | °,      | 🖌 انبار                         |

نوع کیفیت سرویس را نامحدود انتخاب نموده و به مرحله بعد بروید. به صفحه بعد هدایت می شوید.

|                            | بروزرسانی انبار                       |                             | ارسال گزارش CID      |        |
|----------------------------|---------------------------------------|-----------------------------|----------------------|--------|
| عمليات با موفقيت انجام شد✔ |                                       | عمليات با موفقيت انجام شد🗸  |                      |        |
|                            |                                       | اعمال دیگر محصولات          |                      |        |
| شناسه محصول                |                                       | نوع محصول                   | وضعبت                | عمليات |
| 91                         | 9 گېگابايت جشنواره                    |                             | ناموفق يا انجام نشده | اعمال  |
| 85                         | 90دقيقه مكالمه برون شبكه اى - جشنواره |                             | ناموفق يا انجام نشده | اعمال  |
| 87                         | 90 عدد پیامک- جشتواره                 |                             | تاموفق يا انجام نشده | اعمال  |
|                            |                                       | ليست تجهيزات                |                      |        |
| نوع تجهير                  | شناسه در انبار                        | مقدار / سریال               | وضعيت                | عمليات |
|                            |                                       | تجهيرى جهت نمايش موجود نيست |                      |        |

در نظر داشته باشید که حتما در این قسمت بسته های پیشنهادی برای سیم کارت را اعمال نمائید. در غیر اینصورت بسته خوش آمد گویی برای مشترک فعال نمی شود. گزینه پایان فرایند را کلیک نمائید.

- در صورتیکه مشترک پوکه سیم کارت مشترک مفقود شده است؛ می بایست از قسمت عملیات سیم کارت؛ گزینه تعویض سیم کارت را انتخاب نموده و سپس پوکه بدون شماره را برای مشترک وارد نمائید.
  - هزینه پوکه جدید ۲۱۸۰۰ تومان می باشد. (مبلغ با احتساب مالیات و عوارض می باشد.)

#### • نکته:

جهت محاسبه پورسانت نمایندگان؛ بعد از تکمیل عملیات ثبت نام سیم کارت، ۱۰ روز بعد پورسانت پایه محاسبه و در پنل اعمال می گردد. مابقی مبلغ پورسانت؛ ابتدای هر ماه محاسبه و اعمال می گردد.

جهت مشاهده گزارش پورسانت؛ بعد از ورود به پنل کاربری؛ قسمت امور نمایندگی – گزارشات مراجعه نموده و سپس تاریخ را ثبت و گزارش را مشاهده نمائید.

پورسانت اعمال شده بر حسب رتبه نمایندگی اینگونه است: (سیم کارت اعتباری)

**رتبه C** ۲۵ درصد ۲۰۰۰۰۰ تومان + ۵ امتیاز کسب شده از فروش هر سیم کارت اعتباری ضربدر ۱۰۰۰ تومان

### رتبه B ۵۰ درصد ۲۰۰۰۰۰ تومان + ۵ امتیاز کسب شده از فروش هر سیم کارت اعتباری ضربدر ۱۲۰۰ تومان

# رتبه ۸

۶۰ درصد ۲۰.۰۰۰ تومان + ۵ امتیاز کسب شده از فروش هر سیم کارت اعتباری ضربدر ۱۵۰۰ تومان

(در پنل مبلغ سیم کارت اعتباری • ریال است. این به این معنی است که نماینده در زمان ثبت نام سیم کارت اعتباری مشترک؛ مابه التفاوت خرید از توزیع کننده و فروش به مشترک را که جزو درآمدش می باشد؛ در لحظه از مشترک دریافت نموده است.)

> در صورتیکه هر فرایند بازی برای مشترک داشته باشید؛ عملیات جدیدی نمی توانید برای مشترک انجام دهید. در قسمت مدیریت فرایندها در پنل می توان فرایندهای باز هر مشترک را مشاهده نمود.